# ■「マエカバーエリア」「リョウメンユニットエリア」「ハイシエリア」で用紙がつまっている

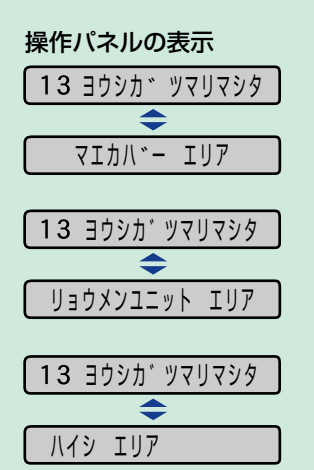

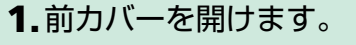

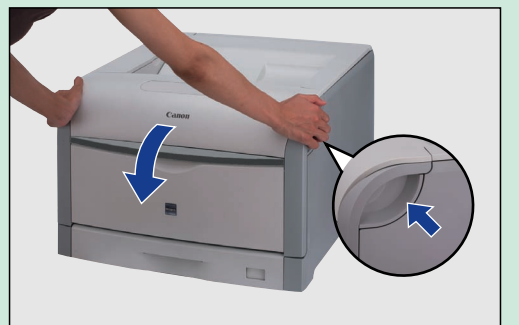

前カバー右側にあるレバーを押しながら、前カバーを 手前に開けます。

### 2. 定着器を手前に倒します。

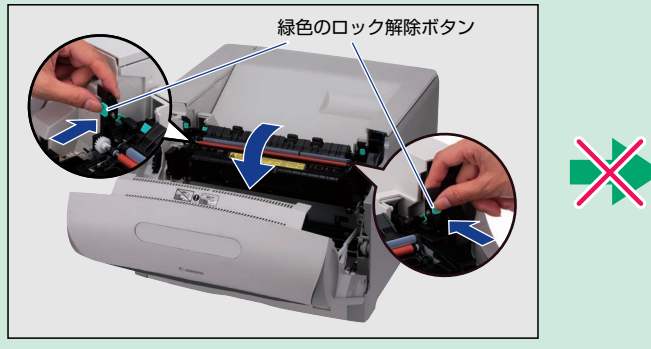

図のように定着器の左右にある緑色のロック解除ボタンを 押しながら取っ手を持って定着器を前に倒します。

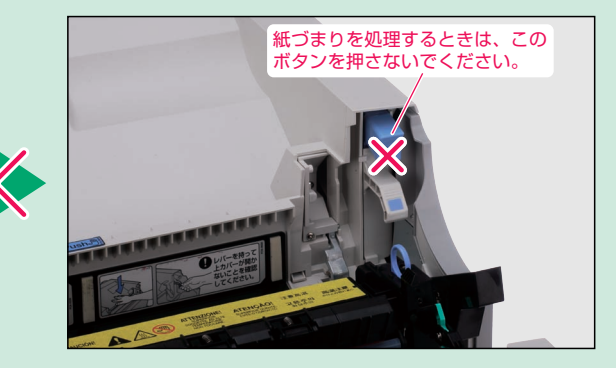

3.LBP5910Fの場合は、 排紙部につまっている 用紙を取り除きます。

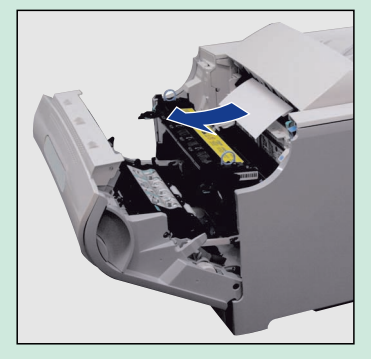

4. 定着器につまっている 用紙を取り除きます。

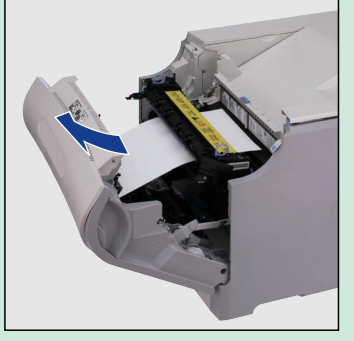

定着器の手前方向に取り除く場合。

5.定着器につまっている用 紙を取り除きます。

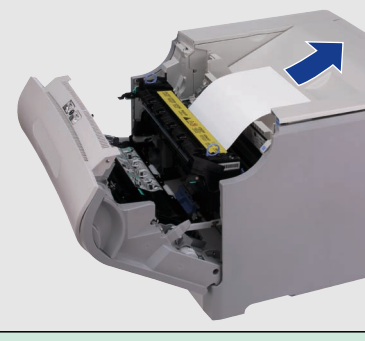

#### 定着器の奥側から取り除く場合。

6. 取っ手を持って定着器を元の位置 に固定します。

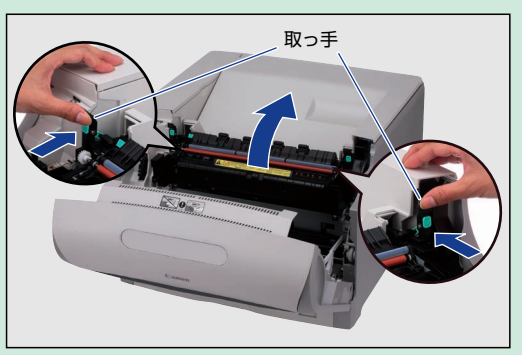

7.緑色のダイヤルを矢印の 方向に回します。

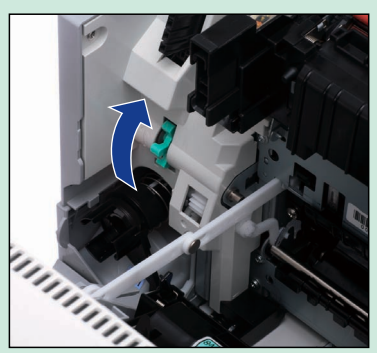

8. 用紙を取り除きます。

**従づまり処理** (プリンタ内部)

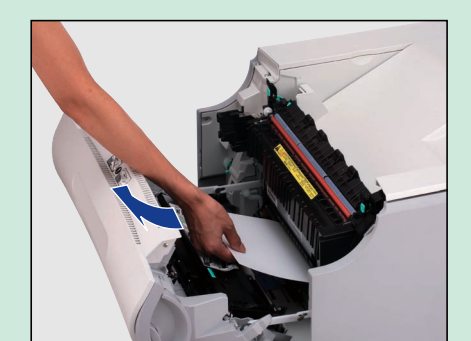

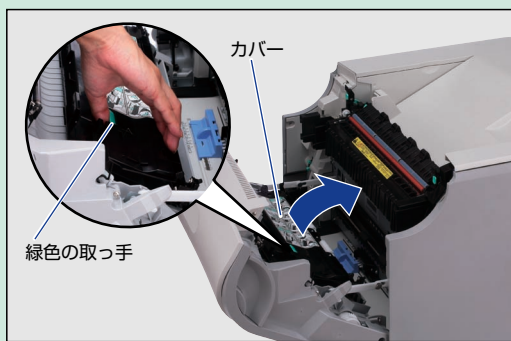

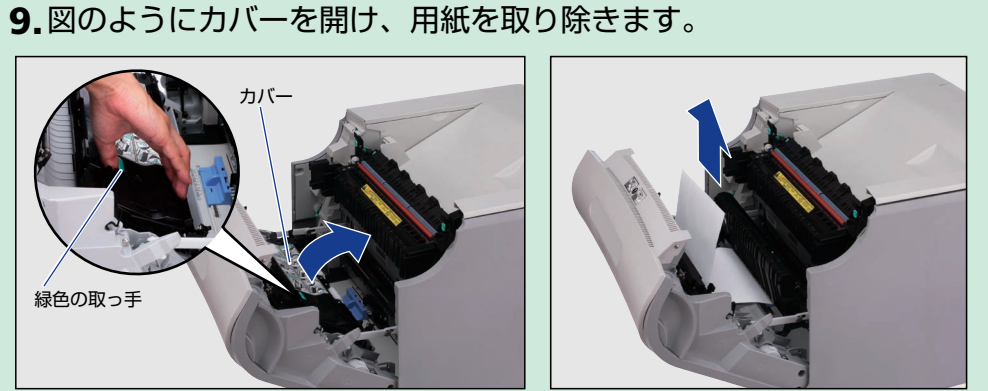

10.前カバーを閉めます。

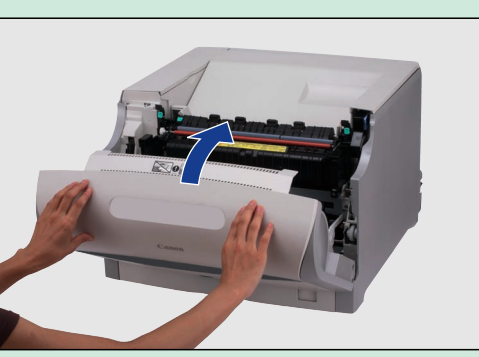

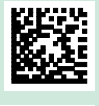

FT5-0907-010

# ■「マエカバーエリア」で用紙がつまっている

| <b>処理</b><br>手差し) | 操作パネルの表示                |  |  |
|-------------------|-------------------------|--|--|
|                   | <b>13</b> ヨウシカ 、 ツマリマシタ |  |  |
| Ĩ                 | \$                      |  |  |
| ц<br>С<br>С<br>С  | マエカハ゛ー エリア              |  |  |
| 低む                |                         |  |  |
| <u>-</u>          |                         |  |  |

手差しトレイをチェックし、取り除きます。 ただし、絶対に無理に引っぱらず、「紙づまり 処理(プリンタ内部)」の手順でつまった用紙 を取り除いてください。

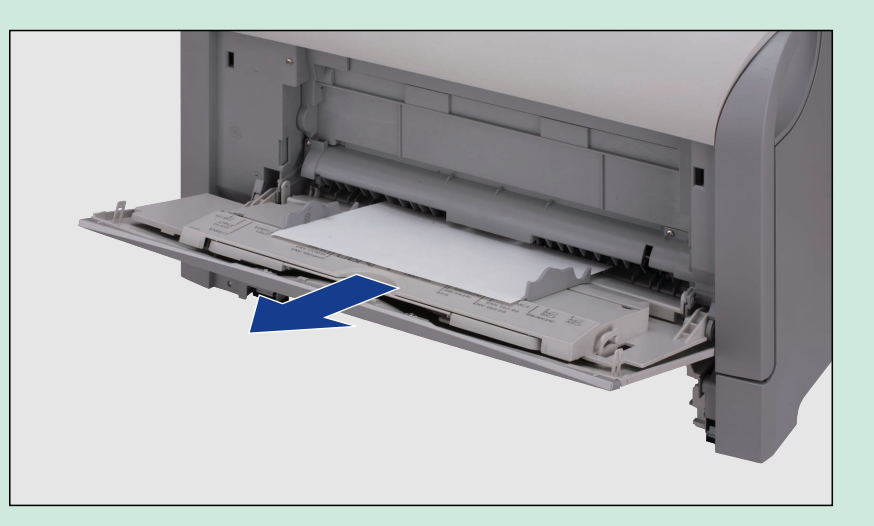

# ■カセットで用紙がつまっている

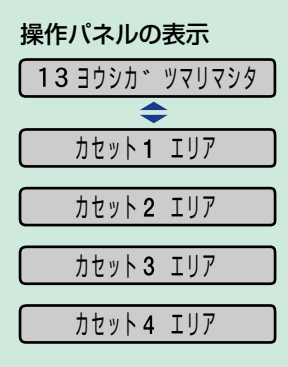

1.給紙力セットを引出します。

●カセット1エリアの場合

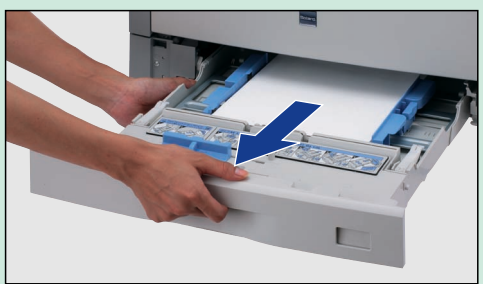

 ペーパーフィーダの カセットの場合
 (必ず、上の段から順番に カセットを引出します。)

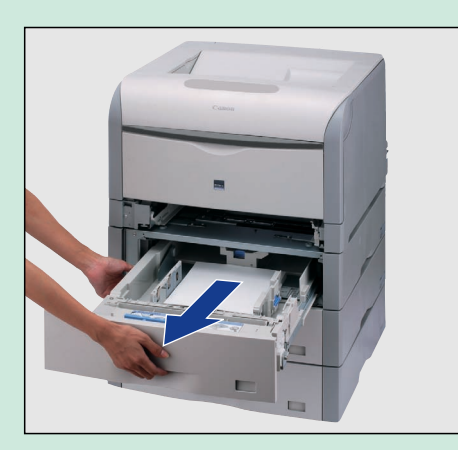

### **2.** 用紙を押し下げるように、 つまっている用紙を取り除きます。

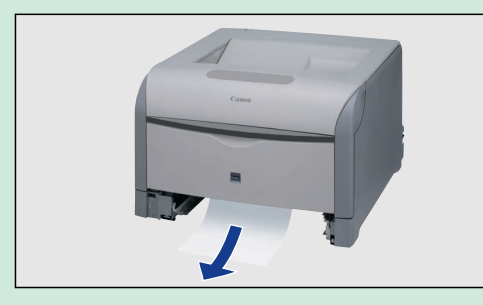

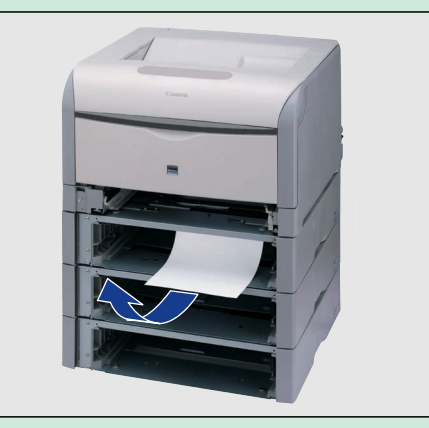

### ■回収トナー容器の交換

- 1. 前カバーを開けます。
- 回収トナーカバーの取っ手を
   古い回収トナー容器を取り外し①、付属のふたを取り付けま 持って、回収トナーカバーを
   す②。
   開けます。

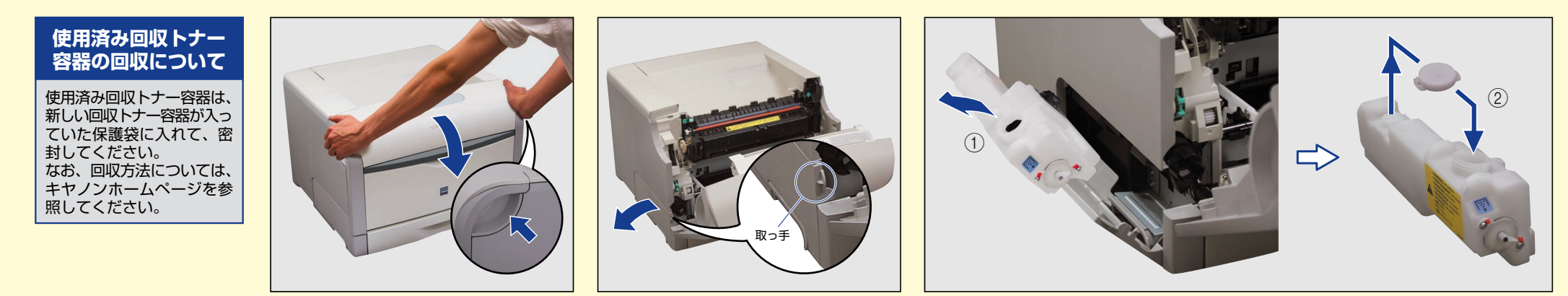

前カバー右側にあるレバーを押しながら、 前カバーを手前に開けます。

# 6 # 新しい回収トナー容器を保護袋 から取り出します。 から取り出します。

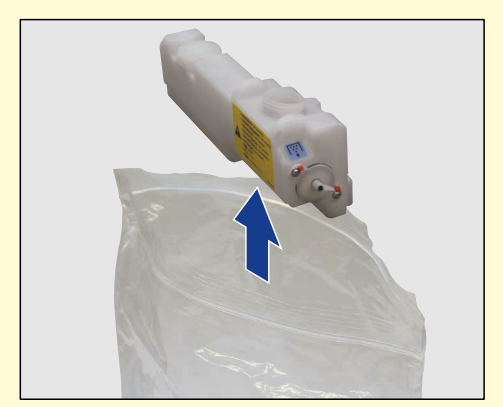

# **5.** 新しい回収トナー容器を取り付けます。

6. 回収トナーカバーを閉めます。

7. 前カバーを閉めます。

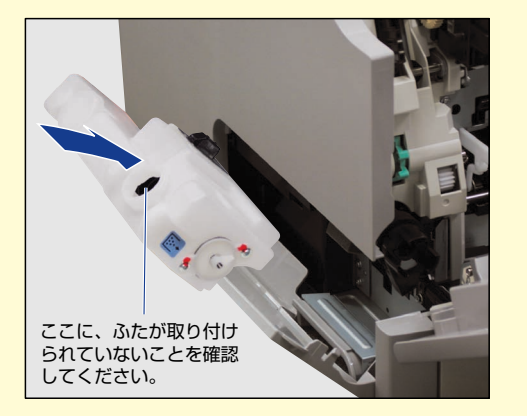

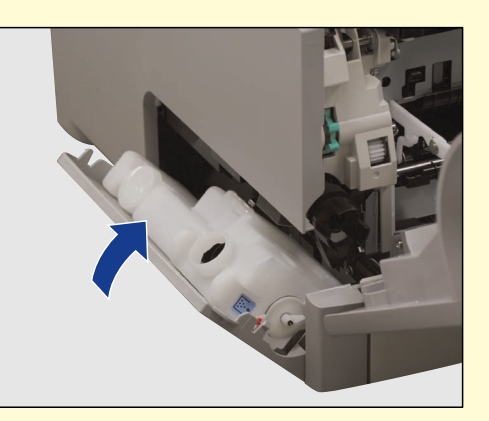

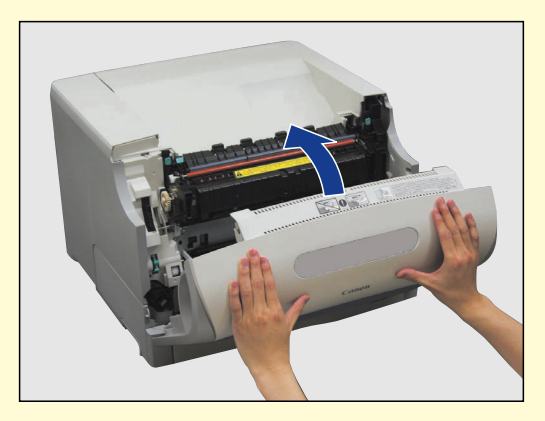

## ■針カートリッジの交換と針づまり処理(LBP5910F)

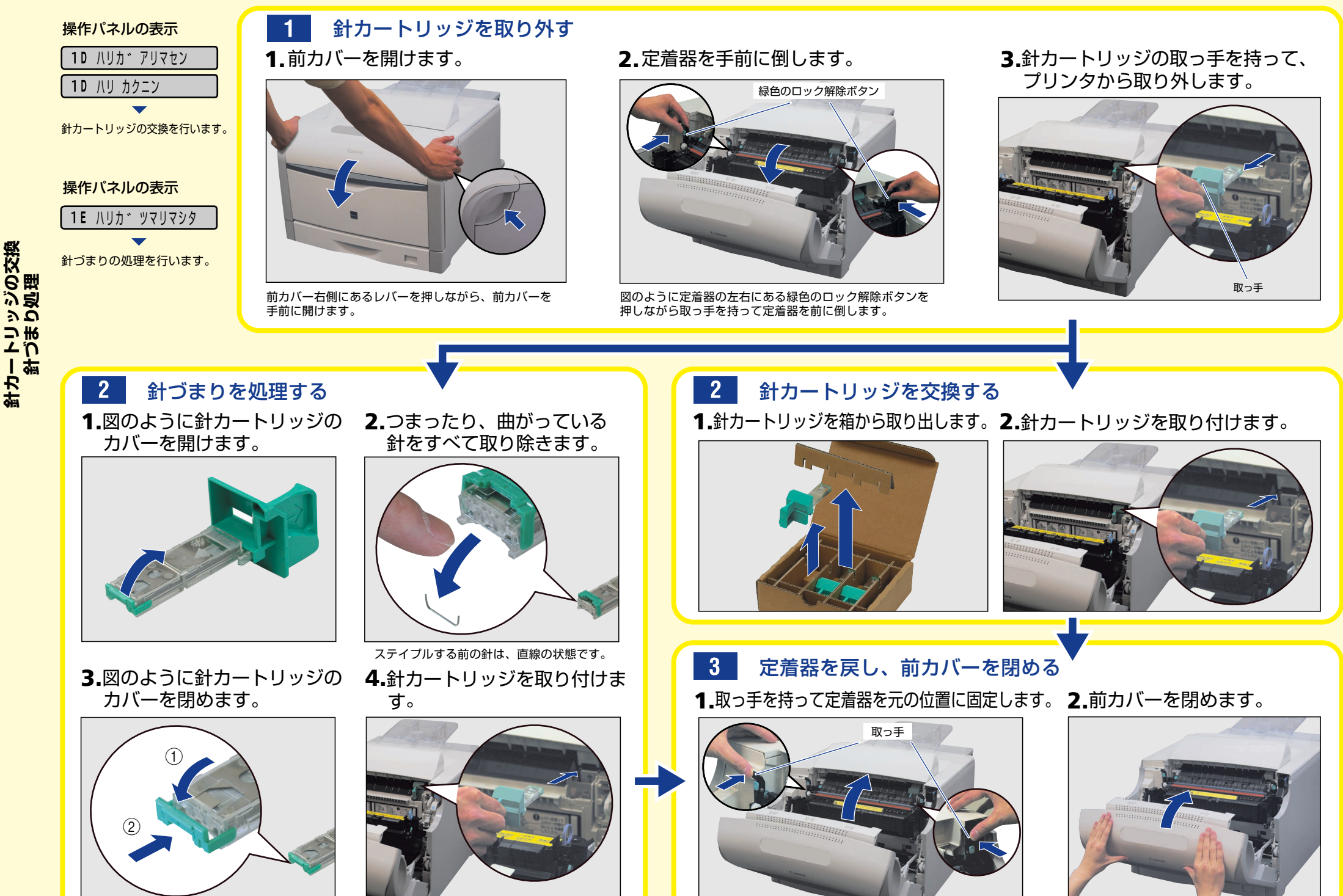

■ドラムカートリッジの取り外しかた

1. 前カバーを開けます。

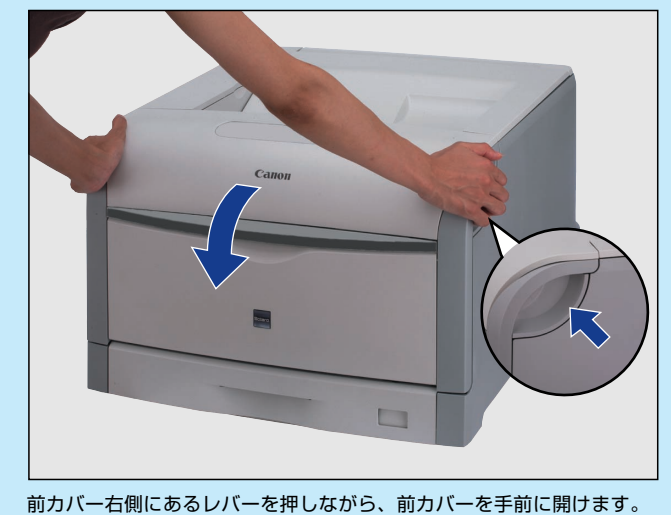

2. 定着器を手前に倒します。

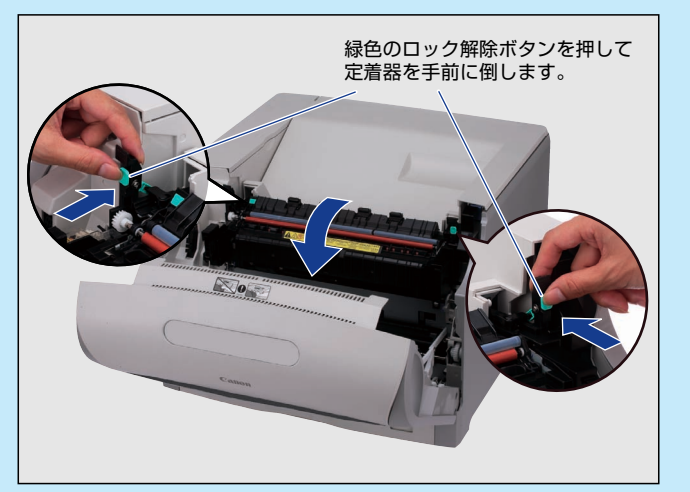

図のように定着器の左右にある緑色のロック解除ボタンを押しながら 取っ手を持って定着器を前に倒します。

5. ドラムカートリッジを取り出します。

**4.** 交換する色のドラムカートリッジの水色の つまみを「解除」の位置までスライドさせ て、ロックを解除します。

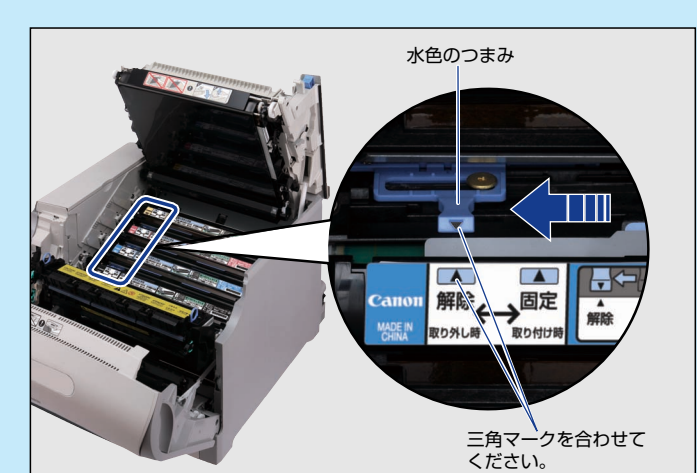

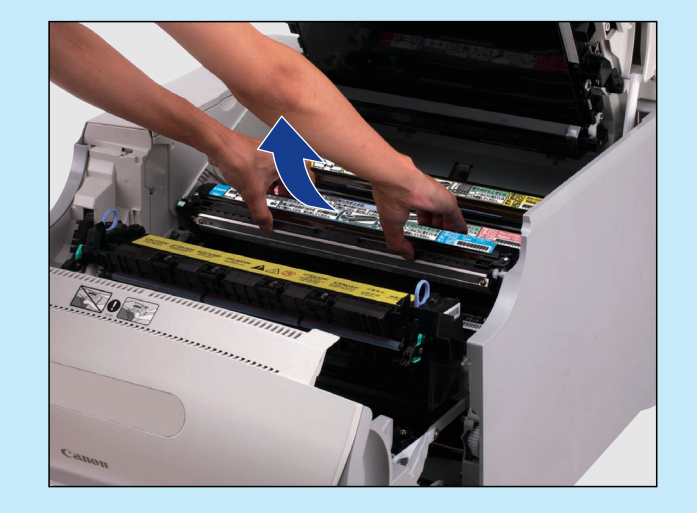

### 3. 上カバーを開けます。

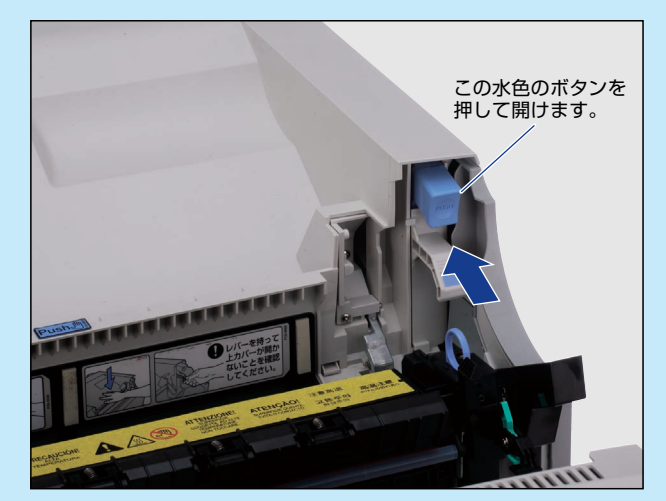

■ドラムカートリッジの取り付けかた

1. シーリングテープを引き抜きます。

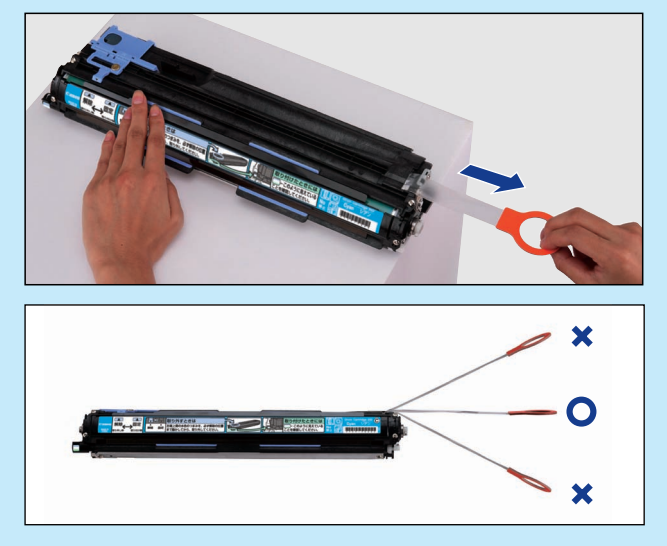

2. レバー(白色/黒色レバー)が正しい位置に あるか確認します。

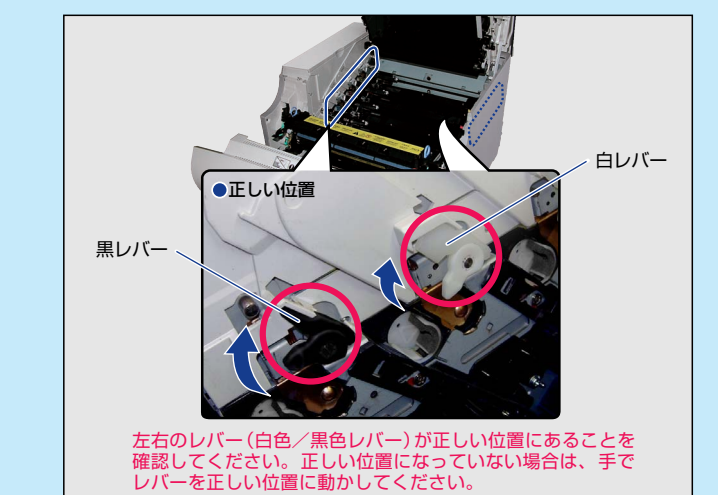

3. ドラムカートリッジを本体に取り付けます。

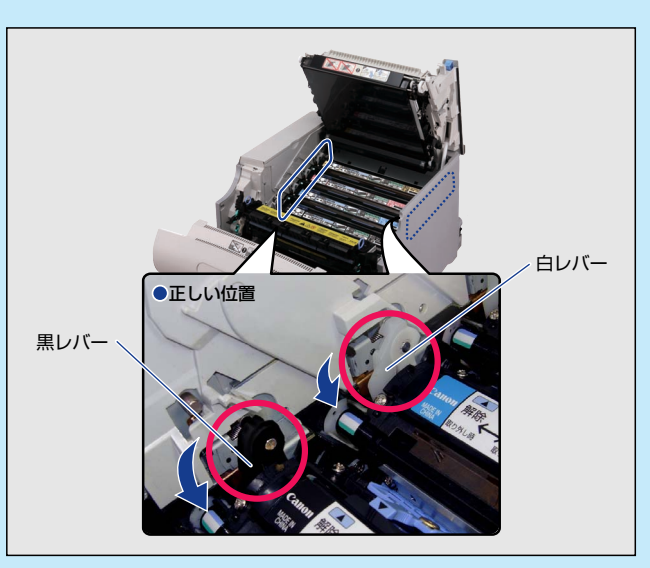

 ドラムカートリッジの突起部 のラベルが見えていることを 確認します。

3色のラベルの色すべてが手前に見えない場合は、 一度取り出して、突起を矢印の方向にカチッと止 まるまで回してから、取り付け直してください。

**ジ**0

ドラムカートリッシ取り付けかた

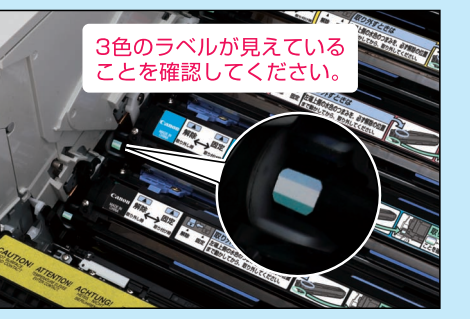

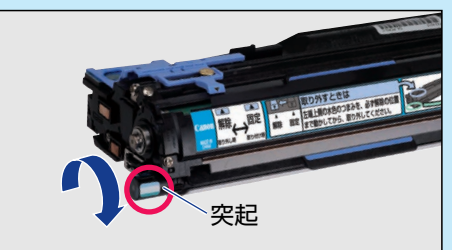

 取り付けた色のドラムカートリッジの 水色のつまみを「固定」の位置までス ライドさせて、ドラムカートリッジを 固定します。

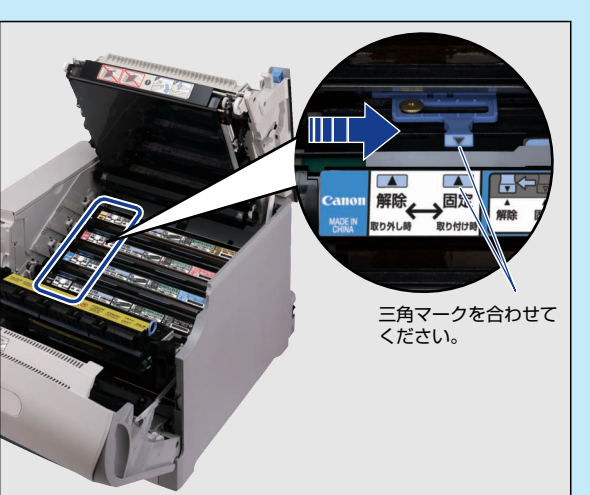

**6. 上カバーを閉めます。** 上カバーはレバーを持って、ゆっくりと閉めます。

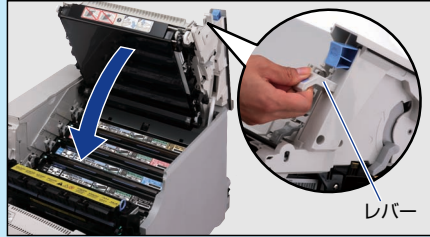

●LBP5910の場合

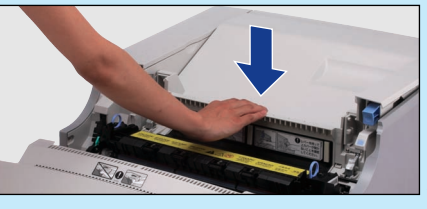

●LBP5910Fの場合

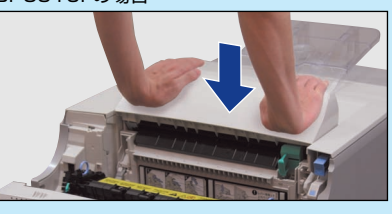

- **7.** 定着器を元の位置に戻します。
- 8. 前カバーを閉めます。

### 「12 カバーガ アイテイマス」 と表示されているときは

カバーを閉めても、ディスプレイに 「12 カバーガ アイテイマス」のメッ セージが表示される場合は、ディス プレイに表示されたカバーを再度しっ かりと閉めなおしてください。

「PUSH」と記載されている部分を押して、 突き当たるまで確実に閉めます。

図のように両手で押して、 突き当たるまで確実に閉めます。

### ■トナーカートリッジ交換時の注意

トナーカートリッジ交換時のメッセージ

| 1 G | χ        | トナー | コウカン |
|-----|----------|-----|------|
| 10  | <b>/</b> |     | コノハノ |

3

・ナーカートリッジ、交換時の注意

(XはK、Y、M、C)

- ●「1G X トナー コウカン」が表示されるまでご使用できます。 メッセージ表示後に指定されたトナーカートリッジと交換してください。 ※メッセージの "K" はブラック、 "Y" はイエロー、 "M" はマゼンタ、 "C" はシアンの各トナーカートリッジを表しています。
- 「16 X トナー ヨウイ」または「16 X トナー コウカン」が表示されている時に交換した場合 トナーカートリッジを交換してもカウンタのリセットが行われないため、メッセージ(「16 X トナー ヨウイ」または「16 X トナー コウカン」)が表示 されたままの状態になります。

このようなときは、次の手順でカウンタのリセットを行ってください。

- 1. 「リセット」を押します。
- 2. [◀]、[▶]で「トナーコウカン」を 選択し、「OK」を押します。
- IJセット

   リセット

   ソフトリセット

| 1-74974    | トナー コウカン   | <b>→</b> |
|------------|------------|----------|
|            |            |          |
|            | しつ ラック トナー | <b>→</b> |
| セットアップ     |            |          |
| $\bigcirc$ |            |          |
|            |            |          |
|            |            |          |
|            |            |          |

3. [◀]、[▶]でカウンタをリセット
 するトナーカートリッジを選択し、
 [OK]を押します。

フ゛ラック トナー

シ゛ッコウシマスカ?

ユーティリティ

ty ۲۶۶۶

OK

**4.**「OK」を押します。

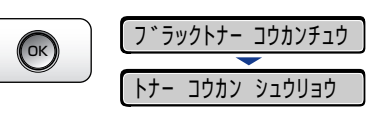